## **BT-Drucker einrichten am ReconX**

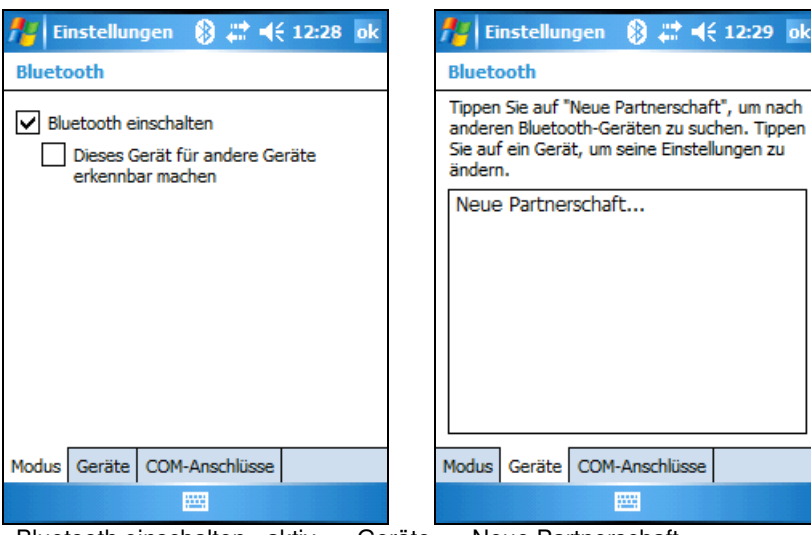

| 🏄 Einstellungen 🛛 🛞 🗮 📢 12:2    | 29  |
|---------------------------------|-----|
| Bluetooth-Gerät auswählen       | 0   |
| Bluetooth-Geräte werden gesucht |     |
|                                 |     |
|                                 |     |
| Aktualisie                      | ren |
| Abbrechen 🔤 Weil                | ter |

Drucker wird gesucht...

-Bluetooth einschalten> aktiv + <Geräte> <Neue Partnerschaft...>

| 🏄 Einstellungen 🛞 🗱 📢 12:30                                                                           | 🏄 Einstellungen 🚷 🗱 📢 12:30                                                                                                    | 🏄 Einstellungen 🛛 🛞 📰 📢 12:31                                                                                                    |
|----------------------------------------------------------------------------------------------------|----------------------------------------------------------------------------------------------------|----------------------------------------------------------------------------------------------------|
| Bluetooth-Gerät auswählen 🛛 💡                                                                         | Zugangsschlüssel eingeben                                                                                                    | Zugangsschlüssel eingeben 💡                                                                                                    |
| Wählen Sie ein Gerät aus, mit dem Sie<br>verbinden möchten, und tippen Sie auf<br>"Weiter".           | Geben Sie einen Zugangsschlüssel ein, um<br>eine sichere Verbindung mit EXTECH 3750T<br>herzustellen.                                                 | Geben Sie einen Zugangsschlüssel ein, um<br>eine sichere Verbindung mit EXTECH 3750T<br>herzustellen.                                                  |
| EXTECH 3750T                                                                                          |                                                                                                    | Bluetooth                                                                                                    |
|                                                                                                    | Zugangsschlüssel:                                                                                                    | EXTECH 3750T möchte sich mit Ihrem Gerät<br>über Bluetooth verbinden. Möchten Sie<br>EXTECH 3750T zu Ihrer Geräteliste<br>hinzufügen?                  |
| Aktualisieren                                                                                         | 123 1 2 3 4 5 6 7 8 9 0 6 <sup>·</sup> ◆<br><sup>★</sup> →, q w e r t z u i o p ü +<br>① a s d f g h j k l ö ä<br>① y × c v b n m , ←<br>Strg Sym ^ # | $\begin{array}{c c c c c c c c c c c c c c c c c c c $                                                                                                 |
| Abbrechen 🔤 Weiter                                                                                    | Zurück 🔤 🔶 Weiter                                                                                                    | Ausblenden 🔤 🔶                                                                                                    |
| Drucker anwählen + Weiter                                                                             | <weiter></weiter>                                                                                                    | <ja></ja>                                                                                                    |
| 🏄 Einstellungen  🚷 🗮 🍕 12:30                                                                          | 🏄 Einstellungen 羽 🗮 🍕 12:32                                                                                                    | 🏄 Einstellungen 🛛 🛞 🗮 📢 12:32 ok                                                                                                    |
| Zugangsschlüssel eingeben                                                                             | Partnerschaftseinstellungen                                                                                                    | Bluetooth                                                                                                    |
| Geben Sie einen Zugangsschlüssel ein, um<br>eine sichere Verbindung mit EXTECH 3750T<br>herzustellen. | Anzeigename: EXTECH 3750T<br>Wählen Sie Dienste aus, die Sie mit diesem<br>Gerät verwenden möchten.                                                   | Tippen Sie auf "Neue Partnerschaft", um nach<br>anderen Bluetooth-Geräten zu suchen. Tippen<br>Sie auf ein Gerät, um seine Einstellungen zu<br>ändern. |

Image: Selection of the schedule verbinduling into Excertion of the schedule verbinduling into Excertion of the schedule verbinduling interval verbinduling into Excertion of the schedule verbinduling into Excertion of the schedule verbinduling into Excertion of the schedule verbinduling into Excertion of the schedule verbinduling into Excertion of the schedule verbinduling interval verbinduling interval verbinduling interval verbinduling interval verbinduling interval verbinduling interval verbinduling interval verbinduling interval verbinduling interval verbinduling interval verbinduling interval verbinduling interval verbinduling interval v

"0000" eingeben + <Weiter>

<Serieller Anschluss> aktivieren + <Fertig>

123 1 2 3 4 5 6 7 8 9 0 6 ′ ◆ 123 q w e r t z u i o p ü + ↓ a s d f g h j k l ö ä ↓ y x c v b n m , . - ←

↓ ↑ ← →

Fertig

Anschlu

Strg Sym 🔨 🖊

Zurück

<COM-Anschlüsse>

Modus Geräte COM-Anschlüsse

Neue Partnerschaft...

EXTECH 3750T

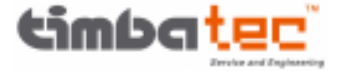

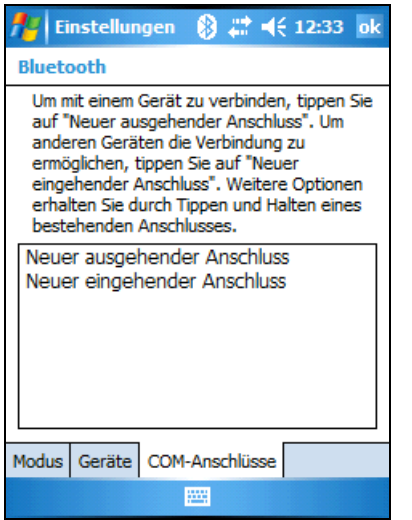

| Gerät | t hinzufije              | ien               |         | 0 |
|-------|--------------------------|-------------------|---------|---|
| Wähle | n Sie das G<br>ügen möch | erät aus,<br>ten. | das Sie | - |
| EXTE  | CH 3750                  | Т                 |         |   |
|       |                          |                   |         |   |
|       |                          |                   |         |   |
|       |                          |                   |         |   |
|       |                          |                   |         |   |

Drucker anwählen + <Weiter>

| 🏄 Einstellungen 🚯 🗮 📢 12:33 |   |
|-----------------------------|---|
| Bluetooth                   | 0 |
| Anschluss:                  |   |
| COM8 -                      |   |
| Sichere Verbindung          |   |
|                             |   |
|                             |   |
|                             |   |
|                             |   |
|                             |   |
|                             |   |
|                             |   |
| Zurück 📟 Fertig             |   |

<Sichere Verbindung> deaktiv. + <Fertig>

<Neuer ausgehender Anschluss>

| 🏄 Einstellungen 🛛 🛞 📰 📢 12:33 ok                                                                                                    |
|----------------------------------------------------------------------------------------------------|
| Bluetooth                                                                                                    |
| Um mit einem Gerät zu verbinden, tippen Sie<br>auf "Neuer ausgehender Anschluss". Um<br>anderen Geräten die Verbindung zu<br>ermöglichen, tippen Sie auf "Neuer<br>eingehender Anschluss". Weitere Optionen<br>erhalten Sie durch Tippen und Halten eines<br>bestehenden Anschlusses. |
| EXTECH 3750T (COM8)<br>Neuer ausgehender Anschluss<br>Neuer eingehender Anschluss                                                                                                    |
| Modus Geräte COM-Anschlüsse                                                                                                    |
|                                                                                                    |

Mit <ok> alle Einstellungen speichern

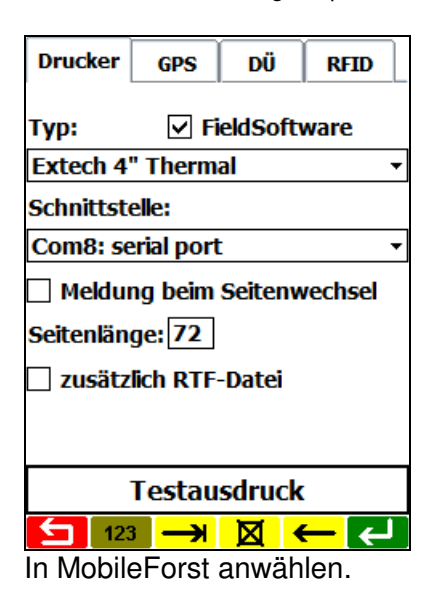

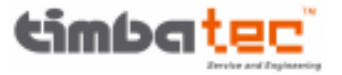